Onderwijskiezer

# Hoe zoek je een school in het secundair onderwijs?

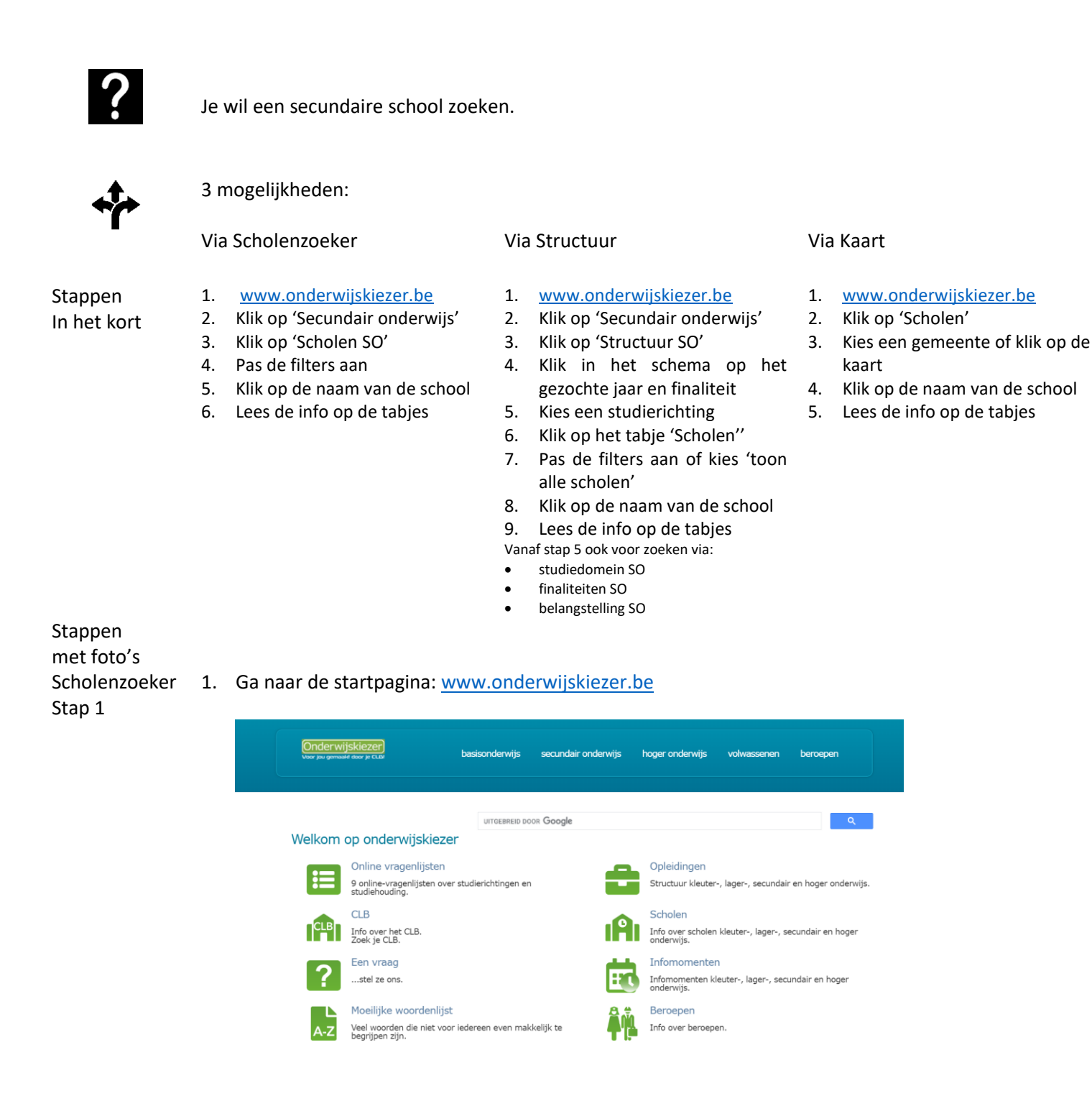

Scholenzoeker 2. Klik op 'Secundair onderwijs'. Stap 2

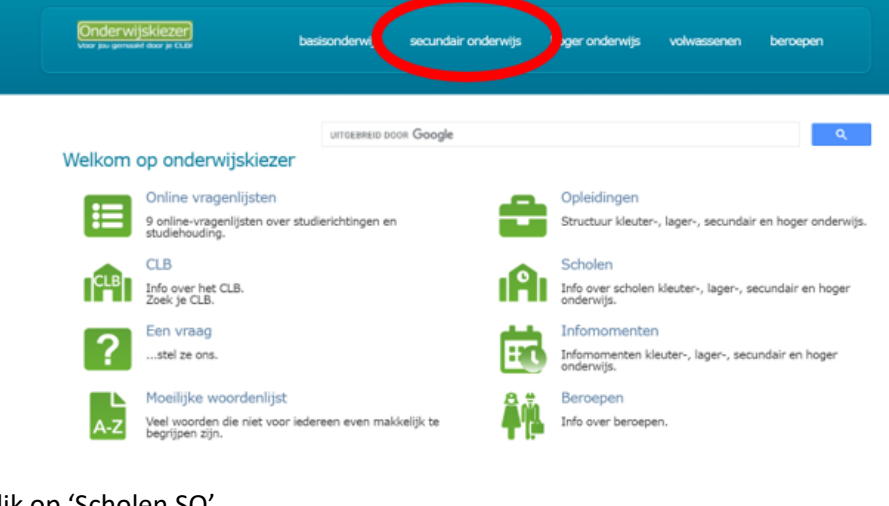

Scholenzoeker 3. Klik op 'Scholen SO'.

Stap 3

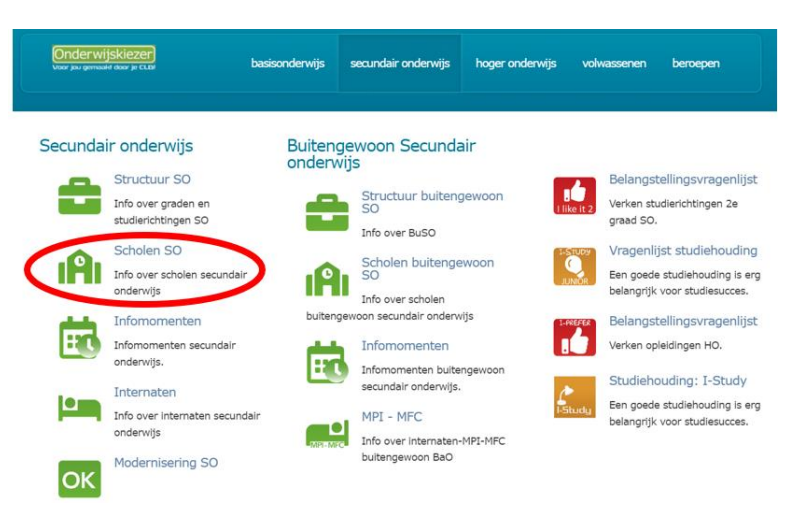

Scholenzoeker 4. Pas de filters aan (minstens 1) van de Scholenzoeker Secundair onderwijs. Stap 4

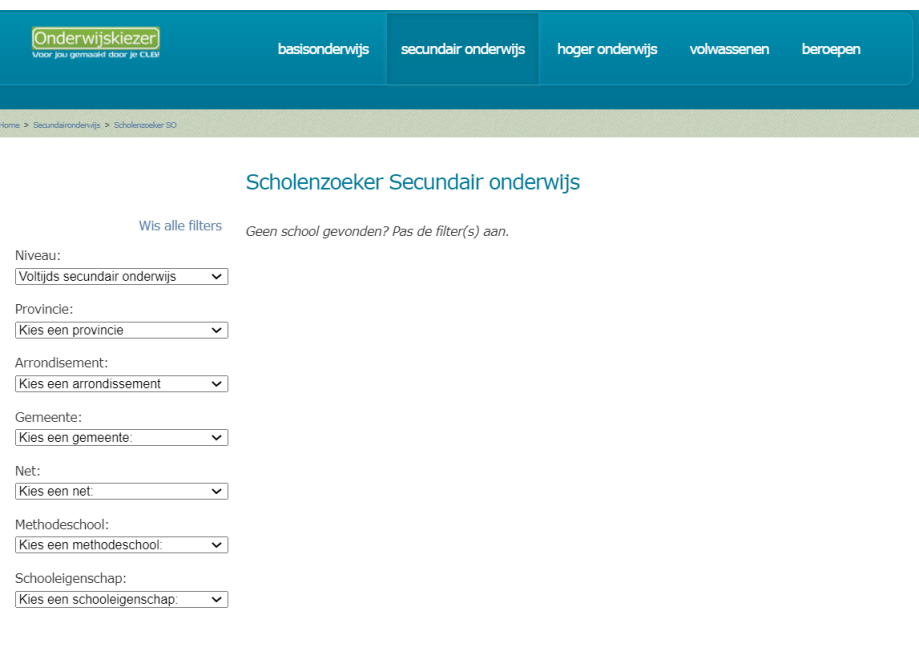

Bijvoorbeeld: Je zoekt de secundaire school GO! Atheneum in Halle

- Je kan onmiddellijk filteren op gemeente Halle (deelgemeenten inbegrepen).
- Je past (eventueel) het niveau aan (voltijds secundair onderwijs).
- Je past (eventueel) de filter provincie aan naar Vlaams-Brabant.
- Je past (eventueel) de filter arrondissement aan naar Halle-Vilvoorde.

|                                                                                                    |                  | Scholenzoeker Securidali onderwijs                                                                                                    |                                                                    |
|----------------------------------------------------------------------------------------------------|------------------|----------------------------------------------------------------------------------------------------|--------------------------------------------------------------------|
| , second second s | Wis alle filters |                                                                                                    | 8                                                                  |
| Niveau:                                                                                                    |                  | Aantal resultaten: 6                                                                                                    |                                                                    |
| Voltijds secundair onderwijs                                                                                                    | ~                |                                                                                                    |                                                                    |
| Provincie:                                                                                                    |                  | Don Bosco Halle - School voor Wetenschap & Technologie - School voor                                                                                                    | Vrij CLB Halle                                                     |
| Vlaams-Brabant                                                                                                    | ~                | Vetenschap & rechnologie                                                                                                    | Nincofsesteenweg 7 , 1500 Halle                                    |
| Arrondisement:                                                                                                    |                  | a: 02 356 29 49                                                                                                    | <ul> <li>U2 356 55 23</li> <li>W @ X</li> </ul>                    |
| Halle-Vilvoorde                                                                                                    | ~                |                                                                                                    |                                                                    |
| Gemeente:                                                                                                    | _                | GO! Atheneum Halle                                                                                                    | <ul> <li>GO! CLB De Ring Halle - vest.<br/>Demaeghtlaan</li> </ul> |
| Halle (1500)                                                                                                    | ~ (              | 2: 02 363 82 40                                                                                                    | A. Demaeghtlaan 40 , 1500 Halle                                    |
| Net:                                                                                                    |                  | 🖂 🕲 🔀                                                                                                    | 🔤: 02 356 61 02<br>🖂 🎯 🌠                                           |
| Kies een net:                                                                                                    | ~                |                                                                                                    |                                                                    |
| Methodeschool:                                                                                                    |                  | GO! Middenschool Halle                                                                                                    | <ul> <li>GO! CLB De Ring Halle - vest.<br/>Demaeghtlaan</li> </ul> |
| Kies een methodeschool:                                                                                                    | ~                | Auguste Demaegntiaan 40 , 1500 Halle                                                                                                    | A. Demaeghtlaan 40 , 1500 Halle                                    |
|                                                                                                    |                  | 🖂 🔞 🔀                                                                                                    | E 02 356 61 02                                                     |
| Schooleigenschap:                                                                                                    |                  |                                                                                                    |                                                                    |
| Kies een schooleigenschap:                                                                                                    | ~                | COLTechnisch Atheneum Halle                                                                                                    | COL CLP Do Ping Halle - yest Halle                                 |
|                                                                                                    |                  | Khijisetraat 1, 1500 Halle                                                                                                    | Willamekaai 19 . 1500 Halle                                        |
|                                                                                                    |                  | <sup>2</sup> : 02 361 59 59                                                                                                    | 2 : 02 356 38 58                                                   |
|                                                                                                    |                  | 🖂 🍘 🔀                                                                                                    | 🖂 🍓 🔀                                                              |
|                                                                                                    |                  | Heilig-Hart & College                                                                                                    | Vrij CLB Halle                                                     |
|                                                                                                    |                  | Parklaan 7 , 1500 Halle                                                                                                    | Ninoofsesteenweg 7 , 1500 Halle                                    |
|                                                                                                    |                  | The second second secon | 1 02 356 55 23                                                     |
|                                                                                                    |                  |                                                                                                    | 🖂 🍓 📉                                                              |
|                                                                                                    |                  | Sancta Maria Lembeek                                                                                                    | Vrij CLB Halle                                                     |
|                                                                                                    |                  | Heerweg 77 , 1502 Lembeek                                                                                                    | Ninoofsesteenweg 7 , 1500 Halle                                    |
|                                                                                                    |                  | Tere : 02 356 68 68                                                                                                    | E 02 356 55 23                                                     |
|                                                                                                    |                  |                                                                                                    | 🖂 🛞 📉                                                              |

**Extra**: Wil je de zoekopdracht printen (of opslaan als PDF)?

- Klik op de blauwe printer voor het overzicht van de scholen.
- Klik op de groene printer voor het overzicht van de scholen en hun studierichtingen.

Scholenzoeker 5. Klik op de naam van de school.

## Scholenzoeker 6. Lees de info op de tabjes.

| Onderwijskiezer)<br>Voor jou gemaalet door je CLDV       | basisonderwijs | secundair onderwijs | hoger onderwijs | volwassenen | beroepen |
|----------------------------------------------------------|----------------|---------------------|-----------------|-------------|----------|
| re > Secundair onderwijs > Scholenzoeker SO > Detailinfo | ctool          |                     |                 |             |          |
| *                                                        |                |                     |                 |             |          |
| Schoolfiche: GO! Ather                                   |                |                     |                 |             |          |
| GO! Atheneum Halle                                       |                |                     |                 |             |          |
| Auguste Demaeghtlaan 40<br>1500 Halle                    |                |                     |                 |             |          |
| 02 363 82 40 🔤 🍘 🔀                                       |                |                     |                 |             |          |
| Halle                                                    |                |                     |                 |             |          |
|                                                          |                |                     |                 |             |          |
|                                                          |                |                     |                 |             |          |

8

Scholenzoeker Stap 5 Scholenzoeker Stap 6

- Structuur Stap 1
- 1. Ga naar de startpagina: <u>www.onderwijskiezer.be</u>.

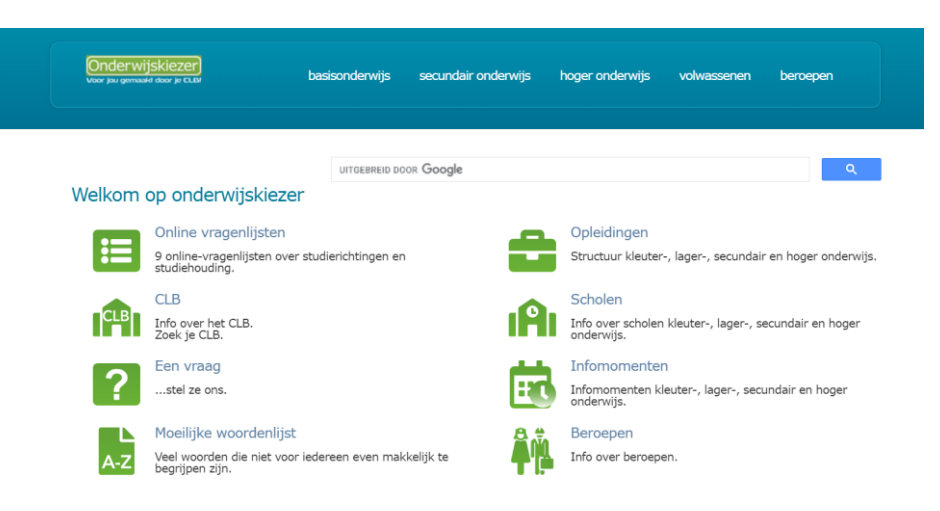

Structuur Stap 2 2. Klik op 'Secundair onderwijs'.

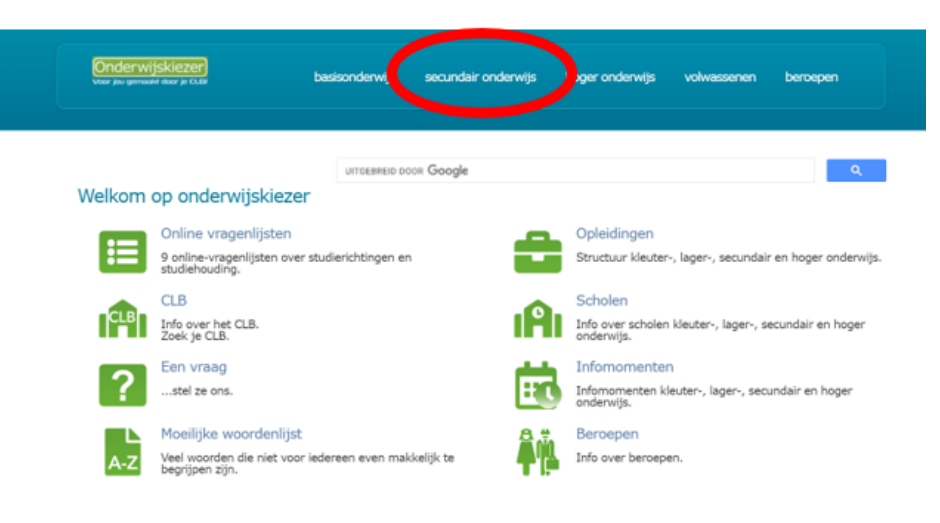

Structuur Stap 3

3. Klik op 'Structuur SO'.

Onderwijskiezer basisonderwijs secundair onderwijs hoger onderwijs volwassenen beroepen Secundair onderwijs Buitengewoon Secundair onderwijs Structuur SO Belangstellingsvragenlijst Structuur buitengewoon . Info over graden en Verken studierichtingen 2e studierichtingen SO Info over BuSO graad SO. Scholen SO Vragenlijst studiehouding Scholen buitengewoon SO Info over scholen Info over scholen secundair Een goede studiehouding is erg belangrijk voor studiesucces. onderwijs buitengewoon secundair onderwijs Infomomenten Belangstellingsvragenlijst : . Verken opleidingen HO. Infomomenten secundair Infomomenten onderwijs. Infomomenten buitengewoon Studiehouding: I-Study secundair onderwijs. Internaten Een goede studiehouding is erg Info over internaten secundair MPI - MFC belangrijk voor studiesucces. MPI-MEC onderwijs Info over internaten-MPI-MFC Modernisering SO buitengewoon BaO OK

### Structuur Stap 4

4. Klik in het schema op het gezochte jaar en finaliteit.

|   |                                  |            |             | 3e GRAAD                                        | )  |                            |     |
|---|----------------------------------|------------|-------------|-------------------------------------------------|----|----------------------------|-----|
| 7 |                                  |            | 1           | Zevende leerjaar                                | 3. |                            | L&W |
| 6 | ASO                              | K          | 50          | TSO                                             |    | BSO                        | L&W |
| 5 | DOORSTROOMGERICHT<br>ASO TSO KSO |            | ARE<br>DOOR | ARBEIDSMARKT- +<br>DOORSTROOMGERICHT<br>TSO KSO |    | ARBEIDSMARKTGERICHT<br>BSO |     |
|   |                                  |            |             | 2e GRAAD                                        | )  |                            |     |
| 4 | DOORSTROOMGER<br>ASO TSO KSC     | RICHT      | ARE<br>DOOR | EIDSMARKT- +<br>STROOMGERICHT<br>TSO KSO        |    | ARBEIDSMARKTGERICHT<br>BSO |     |
| 3 | DOORSTROOMGE<br>ASO TSO KSC      | RICHT<br>) | ARE<br>DOOR | BEIDSMARKT- +<br>STROOMGERICHT<br>TSO KSO       |    | ARBEIDSMARKTGERICHT<br>BSO |     |
|   |                                  |            |             | 1e GRAAD                                        | )  |                            |     |
| A |                                  | 2e lee     | rjaar A     |                                                 | 2B | 2e leerjaar B              |     |
|   |                                  | 10 100     | riaar A     |                                                 | 10 | 1e leeriaar B              | 1   |

Bijvoorbeeld: Je zoekt een school die in het 3<sup>de</sup> leerjaar de richting Toerisme (dubbele finaliteit) aanbiedt.

|    |                                                                                                    |         |              | 3e GRAAD                                 | 0  |               |     |
|----|----------------------------------------------------------------------------------------------------|---------|--------------|------------------------------------------|----|---------------|-----|
| 7  |                                                                                                    |         | Z            | Zevende leerjaar                         |    |               | L&W |
| 6  | ASO                                                                                                   | KS      | 60           | TSO                                      |    | BSO           | L&W |
| 5  | DOORSTROOMGERICHT<br>ASO TSO KSO<br>TSO KSO<br>ARBEIDSMARKT- +<br>DOORSTROOMGERICHT<br>TSO KSO<br>BSO |         |              |                                          |    |               |     |
|    |                                                                                                    |         |              | 2e GRAAD                                 | )  |               |     |
| 4  | DOORSTROOMGERICHT ARBEIDSMARKT- +<br>DOORSTROOMGERICHT ASD TSO KSO BSO                                |         |              |                                          |    |               |     |
| 3  | DOORSTROOMGI<br>ASO TSO KS                                                                            |         | ARB<br>DOORS | EIDSMARKT- +<br>STROOMGERICHT<br>TSO KSO |    |               |     |
|    |                                                                                                    |         |              | 1e GRAAD                                 | )  |               |     |
| 2A |                                                                                                    | 2e leer | rjaar A      |                                          | 2B | 2e leerjaar B |     |
| 1A |                                                                                                    | 1e leer | rjaar A      |                                          | 1B | 1e leerjaar B | 7   |

Structuur Stap 5

## 5. Kies een studierichting

| Vioor jou gemaald door je CLB                                                                                                    | basisonderwijs                                      | secundair onderwijs                                                               | hoger onderwijs                                                 | volwassenen               | beroepen |
|----------------------------------------------------------------------------------------------------|-----------------------------------------------------|-----------------------------------------------------------------------------------|-----------------------------------------------------------------|---------------------------|----------|
| Secundar ordennijs. > Finaliteton. >. Detai finaliteton 50                                                                                                    |                                                     |                                                                                   |                                                                 |                           |          |
| K<br>Studierichtinger                                                                                                    | n SO met final                                      | iteit: Arbeidsma                                                                  | rkt en doorstro                                                 | oom (Dubbe                | D        |
|                                                                                                    |                                                     |                                                                                   |                                                                 |                           | .,       |
|                                                                                                    |                                                     |                                                                                   |                                                                 |                           |          |
| Niet duale opleidingen                                                                                                    | Duale opl                                           | leidingen                                                                         |                                                                 |                           |          |
| Niet duale opleidingen                                                                                                    | Duale opl                                           | leidingen<br>4e jaar                                                              | SO                                                              |                           |          |
| Niet duale opleidingen<br>3e jaar SO<br>Economie en organisatie                                                                                                    | Duale opl                                           | leidingen<br>4e jaar<br>Economie                                                  | SO<br>en organisatie                                            |                           |          |
| Niet duale opleidingen<br>3e jaar SO<br>Economie en organisatie<br>Betrif en organisatie                                                                                  | Duale opl                                           | eidingen<br>4e jaar<br>Economie<br>Bedrijf e                                      | SO<br>en organisatie<br>m organisatie                           |                           |          |
| Niet duale opleidingen<br>3e jaar SO<br>Economie en organisatie<br>Bedriff en organisatie<br>Toerisme                                                                     | Duale opl                                           | eidingen<br>4e jaar<br>Economie<br>Bedrijfe<br>Toerism                            | SO<br>en organisatie<br>n organisatie                           | 150                       |          |
| Niet duale opleidingen<br>3e jaar 50<br>Economic en organisatie<br>Bedriff en organisatie<br>Toerisme                                                                     | Duale opl<br>TSO<br>TSO                             | eidingen<br>4e jaar<br>Economie<br>Bedrijf o<br>Toerism                           | SO<br>en organisatie<br>e                                       | TS0<br>TS0                |          |
| Niet duale opleidingen<br>3e jaar SO<br>Economie en organisatie<br>tseint en organisatie<br>Toersme<br>Kunst en croatie                                                   | TS0<br>TS0                                          | 4e jaar<br>6e jaar<br>6e jaar<br>8edrijf e<br>7eefsm<br>6unst en G                | SO<br>en organisatie<br>n organisatie<br>e<br>reatie            | 150                       |          |
| Niet duale opleidingen<br>3e jaar SO<br>Bedriff en organisatie<br>Bedriff en organisatie<br>Toertsme<br>Kanst en creatie<br>Architecturale en beeldende kanster           | Tso<br>Tso                                          | Leidingen<br>4e jaar<br>6.000mie<br>Bedrif 4<br>Toerfsm<br>Kunst en c<br>Architec | SO<br>en organisatie<br>e<br>reatie<br>turale en beeldende kuns | TSO<br>TSO                |          |
| Niet duale opleidingen<br>3e jaar SO<br>Economie en organisatie<br>Bedrif en organisatie<br>Toerisme<br>Komst en creatie<br>Architecturale en beeldende kunster<br>Bellet | Duale opl           150           150           150 | 4e jaar<br>4e jaar<br>Bedrijf (<br>Toerism<br>Kunst en<br>Architec<br>Ballet      | SO<br>en organisatie<br>e<br>reatie<br>turale en beeldende kun: | TSO<br>TSO<br>tten<br>KSO |          |

- Structuur Stap 6
- 6. Klik op het tabje 'scholen'

De pagina opent altijd op het tabje 'Beschrijving'.

| Onderwijs<br>voor jou gemaald o |                                    | basisonderwijs | secundair onderwijs    | hoger onderwijs     | volwassenen | ben |
|---------------------------------|------------------------------------|----------------|------------------------|---------------------|-------------|-----|
| ne > Secundair ondenvijs >      | 2e graad SO > Detail studerichting |                |                        |                     |             |     |
| •                               |                                    |                |                        |                     |             |     |
| Toerisme                        | l 0                                | 🦉 🔤 TSO        |                        |                     |             |     |
| Beschrijv                       | ving Lessen                        | Scholen        | Toelating              | Attesten            | Wat na      |     |
| Links                           |                                    |                |                        |                     |             |     |
|                                 |                                    | 2e GRAA        | ND .                   |                     |             |     |
| 4                               | DOORSTROOM                         | ARBEIDSMARKT   | en DOORSTROOM          | ARBEIDSMARKT        |             |     |
| 3                               | DOORSTROOM<br>ASO KSO TSO          | ARBEIDSMARKT   | en DOORSTROOM<br>D TSO | ARBEIDSMARKT<br>BSO |             |     |

Structuur Stap 7 7. Pas de filters aan of kies 'toon alle scholen'

| **                                                                                     |
|----------------------------------------------------------------------------------------|
| Toerlsme 💷 🚺 🎇 📧                                                                       |
| Beschrijving Lessen Scholen Toelating Attesten Wat na                                  |
| Waar kan ik "Toerisme" volgen ?                                                        |
| Verfijn je zoekopdracht door één of meerdere filter(s) te selecter n.Toon alle scholen |
| Filter op provincie                                                                    |
| Filter op arrondissement                                                               |
| Filter op gemeente                                                                     |
| Filter op net                                                                          |
| Filter op methodeschool                                                                |
| Filter op schooleigenschap                                                             |
| Geen school gevonden? Pas de filter(s) aan.                                            |

- Structuur Stap 8 Structuur Stap 9
- 9. Lees de info op de tabjes

8. Klik op de naam van de school

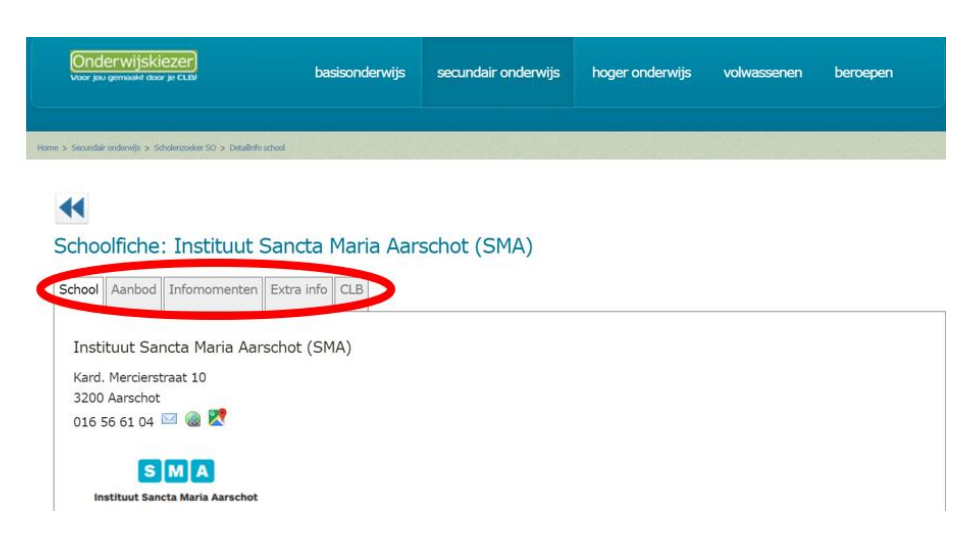

Kaart Stap 1

Kaart

Stap 2

1. Ga naar de startpagina: www.onderwijskiezer.be

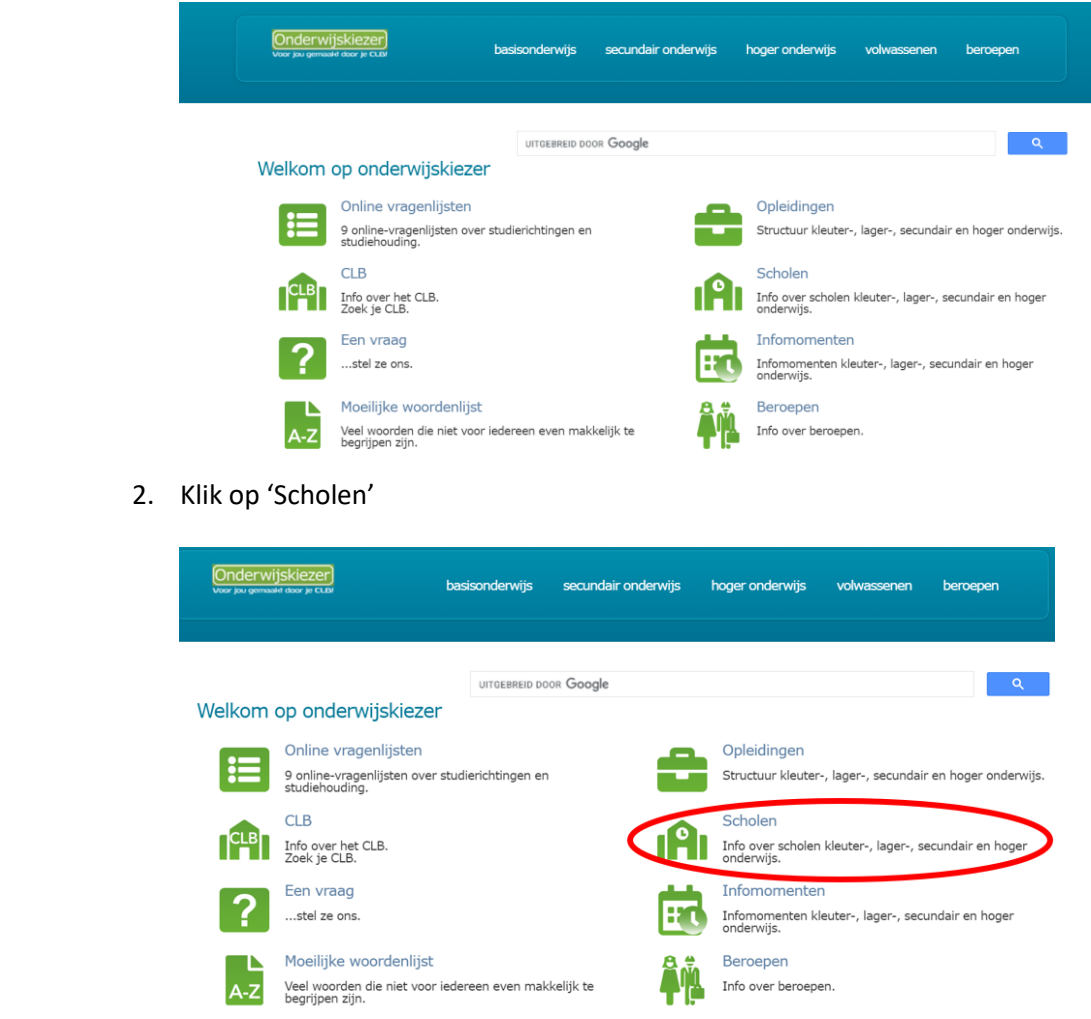

Kaart Stap 3 3. Kies een gemeente (dropdown) of klik op de kaart.

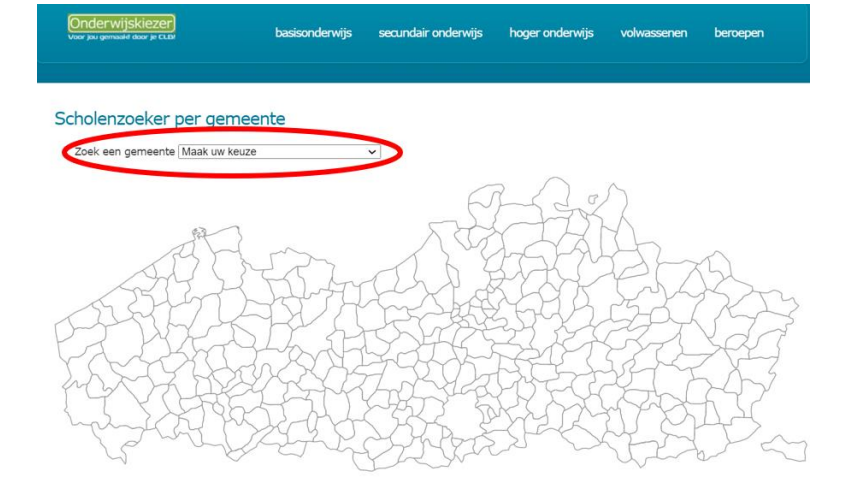

Voorbeeld: Je zoekt het GTI in Beveren-Waas. Je krijgt een overzicht van alle scholen in de gekozen gemeente (alle onderwijsniveaus).

De pagina opent altijd op het niveau gewoon Basisonderwijs.

Je kan de scholen van een ander onderwijsniveau in deze gemeente vinden via de tabjes bovenaan.

| Scholen<br>Basis-<br>onderwijs | in Beveren-                                                                             | Waas<br>ecundair H | oper<br>John Volwas                        | senen- Bas              | siseducatie CLE                    |                    |                     |          |             |
|--------------------------------|-----------------------------------------------------------------------------------------|--------------------|--------------------------------------------|-------------------------|------------------------------------|--------------------|---------------------|----------|-------------|
| Secunda                        | air onderwijs                                                                           |                    |                                            |                         |                                    |                    |                     |          |             |
| Geme                           | entelijk Technisch I                                                                    | Instituut - G      | TI - Europalaan                            | 1 9120 Beve             | ren-Waas - 03 7                    | 50 19 00 -         | 🖂 _ 🍓               |          |             |
| GO! K                          | A Beveren-Waas -                                                                        | Donkvijvers        | traat 30 9120 Be                           | everen-Waas             | - 03 750 96 80                     | . 🖂 . 🚷            |                     |          |             |
|                                |                                                                                         | wanschool -        | Kallobaan 1 912                            | 0 Beveren-V             | Waas - 03 750 94                   | . 94 - 🖂 - (       |                     |          |             |
| Sint-M                         | laarten Campus Bo                                                                       | Svenschool -       |                                            |                         |                                    |                    |                     |          |             |
| Sint-M<br>Sint-M               | Aaarten Campus Bo<br>Aaarten Campus Mie<br>e naam va                                    | an de s            | - Kallobaan 3A 9                           | 120 Beverer             | n-Waas - 03 775                    | 83 08 - 🖂          | - 🍓                 |          |             |
| Sint-M<br>Sint-M<br>k op de    | Aaarten Campus Bo<br>Aaarten Campus Mid<br>e naam va<br>wijskiezer<br>maart door je cut | an de s            | - Kallobaan 3A 9<br>School.<br>basisonderw | 120 Beverer             | n-Waas - 03 775<br>undair onderwij | 83 08 - ⊠<br>s hog | er onderwijs        | volwasse | enen beroej |
| Sint-M<br>Sint-M<br>k op de    | Aaarten Campus Bo<br>Aaarten Campus Mi<br>e naam va<br>maadu door je ctat               | an de s            | - Kallobaan 3A 9<br>school.<br>basisonderw | 120 Beverer<br>ijs seo  | undair onderwij                    | 83 08 - ⊠<br>s hog | - @                 | volwasse | enen beroep |
| Sint-M<br>Sint-M<br>k op de    | Aaarten Campus Bo<br>Aaarten Campus Mi<br>e naam va<br>wijskiezer<br>wijskiezer         | an de s            | - Kallobaan 3A 9<br>school.<br>basisonderw | 120 Beverer<br>říjs seo | undair onderwi                     | 83 08 - ⊠<br>s hog | - 🍓<br>er onderwijs | volwasse | nen beroej  |

Kaart Stap 4

#### 4.

| Onderwijskiezer)<br>Voor jou gemaald door je CLD                  | basisonderwijs                         | secundair onderwijs    | hoger onderwijs   | volwassenen | beroepen |
|-------------------------------------------------------------------|----------------------------------------|------------------------|-------------------|-------------|----------|
|                                                                   |                                        |                        |                   |             |          |
| Scholen in Beveren-Waas                                           |                                        |                        |                   |             |          |
| Basis-<br>onderwijs Buitengewoon Secundair<br>onderwijs onderwijs | Hoger Volwasser<br>onderwijs onderwijs | nen- Basiseducatie Cl  | В                 |             |          |
| Secundair onderwiis<br>Gemeentelijk Technisch Instituut -         | GTI - 🖻 ropalaan 1 9:                  | 120 Beveren-Waas - 03  | 750 19 00 - 🖂 - 🍓 |             |          |
| GO! KA Beveren-waas - Donkvijve                                   | rstraat 30 9120 Bever                  | ren-Waas - 03 750 96 8 | 0 - 🖂 - 🍓         |             |          |
| Sint-Maarten Campus Bovenschoo                                    | - Kallobaan 1 9120 E                   | Beveren-Waas - 03 750  | 94 94 - 🖂 - 🍓     |             |          |
| Sint-Maarten Campus Middenschoo                                   | ol - Kallobaan 3A 9120                 | ) Beveren-Waas - 03 77 | 5 83 08 - 🖂 - 🍓   |             |          |

Kaart Stap 5

## 5. Lees de info op de tabjes.

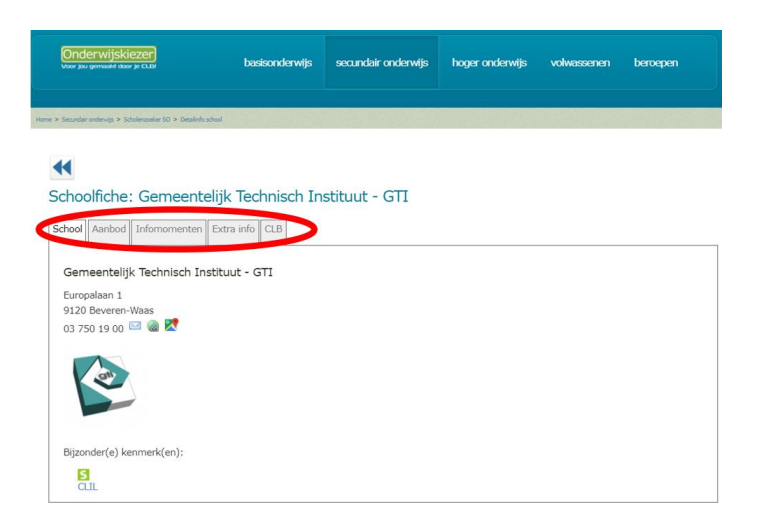